E-SUTRA CHRONICLES PRIVATE LIMITED

## Student App Manual

## The College code for the app is 00111601

23-Feb-18

Manual of the student app. It is an android app and works only in android mobiles, that has android version greater than 4.0.

1. Login Page – App ask's for College code. Global college code is 00111601

| , _, VOLTE | 17 B/s 💎 🖼 11:41 ам |
|------------|---------------------|
|            |                     |
|            |                     |
|            | College Code        |
|            |                     |
|            |                     |
|            | CLIDMIT             |
|            | SODIVIT             |
|            |                     |
|            |                     |
|            |                     |
|            |                     |
|            |                     |
|            |                     |
|            |                     |
|            |                     |
|            |                     |
|            |                     |
|            |                     |
|            |                     |
|            |                     |

2. Mobile Number Entry – Enter register mobile number

|                     | 418 B/s 💎; 🍱 11:42 ам | 1 |
|---------------------|-----------------------|---|
|                     |                       |   |
|                     |                       |   |
|                     |                       |   |
|                     |                       |   |
|                     |                       |   |
|                     |                       |   |
|                     |                       |   |
|                     |                       |   |
|                     |                       |   |
| Enter Mobile Number |                       |   |
|                     |                       |   |
|                     |                       |   |
|                     | SUBMIT                |   |
|                     |                       |   |
|                     |                       |   |
|                     |                       |   |
|                     |                       |   |
|                     |                       |   |
|                     |                       |   |
|                     |                       |   |

3. OTP Page – Enter OTP which you received or it will directly verifies mobile number without OTP

|           | VI 8:00 |
|-----------|---------|
|           |         |
|           |         |
|           |         |
|           |         |
|           |         |
|           |         |
|           |         |
|           |         |
| Enter OTP |         |
| SUBMIT    |         |
|           |         |
|           |         |
|           |         |
|           |         |
|           |         |
|           |         |
|           |         |

4. Home Page – Menu Items, Initially Today option will be selected.

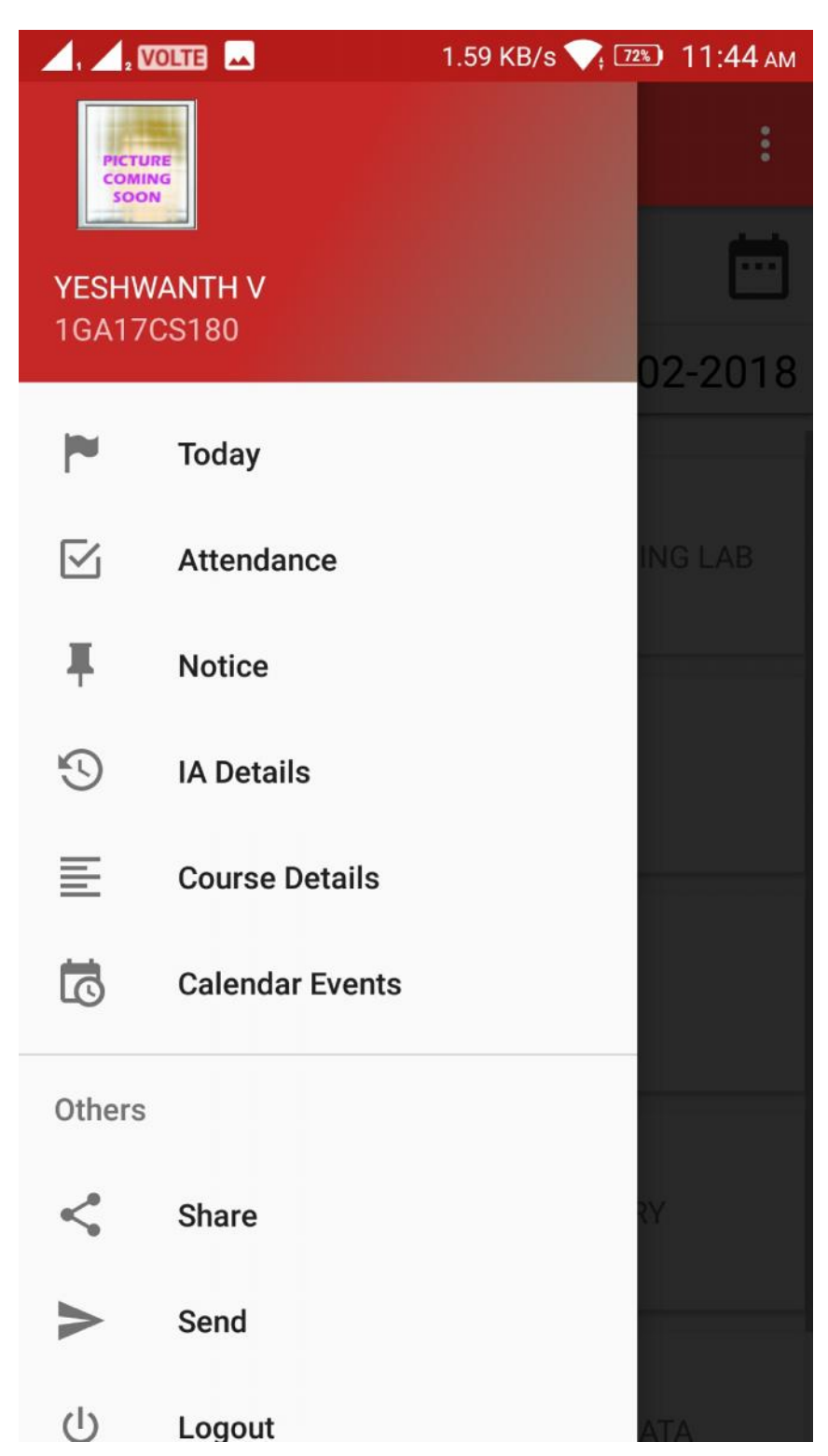

## 5. Home Page – Today's Classes

|            | 98 B/s 💎 🕫 11:44 ам      |
|------------|--------------------------|
| ≡ Tod      | ay's Classes :           |
|            |                          |
| FRIDAY     | 23-02-2018               |
|            |                          |
|            | 17CPL26                  |
| 08:30 AM   | COMPUTER PROGRAMMING LAB |
|            | Room: CSE LAB4           |
|            | 17ELN25                  |
| 11:10 AM   | BASIC ELECTRONICS        |
|            | Room: 311                |
|            | 17MAT21                  |
| 12:05 PM   | ENGINEERING MATHS-II     |
|            | Room: 311                |
|            | 17CHE22                  |
| 02:00 PM   | ENGINEERING CHEMISTRY    |
|            | Room: 311                |
|            | 17PCD23                  |
| 00 00 DI 4 | PROGRAMMING IN C & DATA  |

5.1 If you clicked on calendar icon in home page (Today's Classes), App shows weekly timetable

|                     | 212 B/s 🟹 🖅 11:45 ам    |
|---------------------|-------------------------|
| ← Week Timeta       | ble                     |
|                     |                         |
| Time t              | able                    |
| Sunday o Classes    | $\odot$                 |
| Monday 4 Classes    | $\odot$                 |
| Tuesday 4 Classes   | $\odot$                 |
| Wednesday 3 Classes | $\overline{\mathbf{O}}$ |
| Thursday 4 Classes  | $\odot$                 |
| Friday 5 Classes    | $\odot$                 |
| Saturday 4 Classes  | $\odot$                 |
|                     |                         |

5.2 If you select any day in day of the week, it shows that day's classes

|                               | 0 B/s 💎, 72%                                   | D 11:45 ам     |  |
|-------------------------------|------------------------------------------------|----------------|--|
| ← Week T                      | ïmetable                                       |                |  |
| Time table                    |                                                |                |  |
| _                             |                                                |                |  |
| Sunday O Classes              |                                                | $\odot$        |  |
| Monday 4 Classes              |                                                | Θ              |  |
| <b>09:00 AM</b><br>55 minutes | 17ELN25<br>BASIC ELECTRONICS                   | S              |  |
| 09:55 AM<br>55 minutes        | 17MAT21<br>ENGINEERING MATH                    | IS-II          |  |
| 11:10 AM<br>55 minutes        | 17CHE22<br>ENGINEERING CHEN                    | <b>/</b> ISTRY |  |
| 12:05 PM<br>55 minutes        | 17PCD23<br>PROGRAMMING IN O<br>DATA STRUCTURES | C &            |  |
| Tuesday 4 Clas                | sses                                           | $\odot$        |  |

6. 2<sup>nd</sup> option of home page menu. Attendance info

|                               | 156 B/s 💎 🖅 11:45 ам    |
|-------------------------------|-------------------------|
|                               | fo :                    |
| Attendance                    | Details                 |
|                               |                         |
| 17MAT21                       | 82 %                    |
| ENGINEERING MATHS-II          | Present 14/17           |
| Absent Dates:                 | $\overline{\mathbf{O}}$ |
| 17CHE22                       | 63 %                    |
| ENGINEERING CHEMISTRY         | Present 10/16           |
| Absent Dates:                 | $\odot$                 |
| 17PCD23                       | 60 %                    |
| PROGRAMMING IN C & DATA STRUC | TURES Present 9/15      |
| Absent Dates:                 | $\odot$                 |
| 17CED24                       | 0 %                     |
| COMPUTER AIDED ENGINEERING DR | AWING Present 0/0       |
| Absent Dates:                 | $\odot$                 |
| 17ELN25                       | 67 %                    |
|                               | D                       |

6.1 If you select any subject in Attendance info page, it shows absent dates

| , , VOLTE                      | 138 B/s 💎 📧 11:45 ам |
|--------------------------------|----------------------|
| $\equiv$ Attendance Inf        | fo :                 |
| Attendance                     | Details              |
| 17MAT21                        | 82 %                 |
| ENGINEERING MATHS-II           | Present 14/17        |
| Absent Dates:                  | $\odot$              |
| 2018-01-30 15:00:00            |                      |
| 2018-01-31 09:00:00            |                      |
| 2018-02-14 09:00:00            |                      |
| 17CHE22                        | 63 %                 |
| ENGINEERING CHEMISTRY          | Present 10/16        |
| Absent Dates:                  | $\odot$              |
| 17PCD23                        | 60 %                 |
| PROGRAMMING IN C & DATA STRUCT | TURES Present 9/15   |
| Absent Dates:                  | $\odot$              |
|                                |                      |

7.  $3^{rd}$  option of home page menu – It shows list of notices

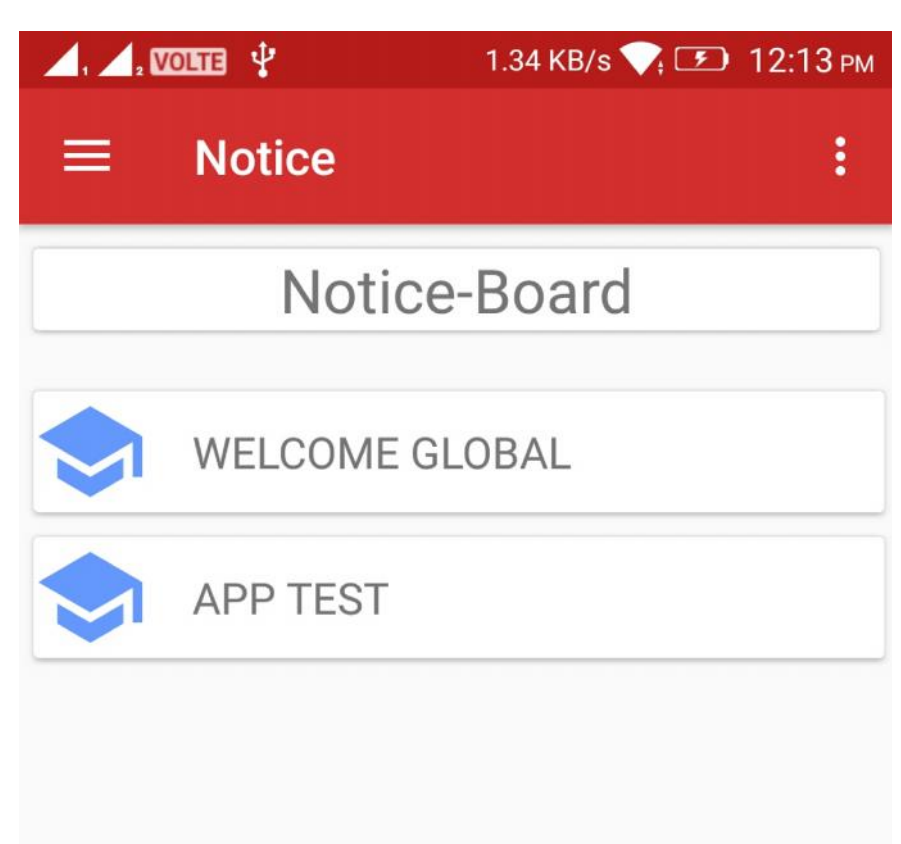

7.1 If you selected any one notice it shows notice details

|   | , 🗾 Volte 🔜 🖞                                                                                                    | 0 B/s 💎 72%) | 12:14 рм |
|---|----------------------------------------------------------------------------------------------------|--------------|----------|
| E | ≡ Notice                                                                                                    |              | :        |
|   | Notice                                                                                                    | -Board       |          |
|   | WELCOME GL                                                                                                    | OBAL         |          |
|   | APP TEST                                                                                                    |              |          |
|   | Welcom                                                                                                    | e Global     |          |
|   | 2018-02-09 08:46:13                                                                                                    | First        | Year     |
|   | For App Test We Created this notice, This is<br>the student app where you can get all your<br>academic timetable, IA details and attendance<br>details as well. Global Academy of Technology,<br>Bangalore. Welcomes Students and Parents |              |          |
|   |                                                                                                    |              |          |
|   |                                                                                                    |              |          |
|   |                                                                                                    |              |          |
|   |                                                                                                    |              |          |
|   |                                                                                                    |              |          |
|   |                                                                                                    |              |          |

8. 4<sup>th</sup> option of home page menu. IA details – It shows IA marks, if IA's are not evaluated or not conducted then app shows empty page and displays message "IA Marks detail is not available "

|                  | 0 B/s 💎 📧 12:20 рм  |
|------------------|---------------------|
| ≡ IA Info        | :                   |
|                  |                     |
| 10CS52           | Theory              |
| SYSTEMS SOFTWARE |                     |
| IA Name: IA1     | Date: 2016-09-19    |
|                  | Marks : 13.00/25.00 |
| IA Name: IA2     | Date: 2016-11-08    |
|                  | Marks : 11.00/25.00 |
| IA Name: IA3     | Date: 2016-11-19    |
|                  | Marks : 17.00/25.00 |
|                  |                     |

| 10CS53            | Theory              |
|-------------------|---------------------|
| OPERATING SYSTEMS |                     |
| IA Name: IA1      | Date: 2016-09-20    |
|                   | Marks : 11.00/25.00 |
| IA Name: IA2      | Date: 2016-10-31    |
|                   | Marks : 10 00/25 00 |

8.1 If you select any IA on IA Info Page, it details that IA details in next page

| ▲, ▲, VOLTE ▲ 🖞      | 17 B/s 💎 🖭 12:20 рм |
|----------------------|---------------------|
| ← IA Details         |                     |
| SYSTEMS              | SOFTWARE            |
| IA Name: IA1         |                     |
| Date: 2016-09-19     |                     |
| Max Marks: 25.00     |                     |
| Obtained Marks: 13.0 | 0                   |
| Max: 25.00           |                     |
| Min: 0.00            |                     |
| Avg: 14.926471       |                     |
|                      |                     |

9. 5<sup>th</sup> option of home page menu. Course Details

| 📕, 📕, VOLTE 🦞                                       | 0.98 KB/s 💎 🖘 12:33 рм |  |  |  |  |  |  |
|-----------------------------------------------------|------------------------|--|--|--|--|--|--|
| $\equiv$ Course Det                                 | ails :                 |  |  |  |  |  |  |
| Course Details                                      |                        |  |  |  |  |  |  |
|                                                     |                        |  |  |  |  |  |  |
| 17MAT21                                             | Credits: 0.00          |  |  |  |  |  |  |
| ENGINEERING MATHS-II                                | L-T-P-S: 0-0-0-0       |  |  |  |  |  |  |
|                                                     | Theory                 |  |  |  |  |  |  |
|                                                     | CIE: 40 SEE: 60        |  |  |  |  |  |  |
| 17CHE22                                             | Credits: 0.00          |  |  |  |  |  |  |
| ENGINEERING CHEMISTRY                               | L-T-P-S: 0-0-0-0       |  |  |  |  |  |  |
|                                                     | Theory                 |  |  |  |  |  |  |
|                                                     | CIE: 40 SEE: 60        |  |  |  |  |  |  |
| 17PCD23                                             | Credits: 0.00          |  |  |  |  |  |  |
| PROGRAMMING IN C & DATA STRUCTURES L-T-P-S: 0-0-0-0 |                        |  |  |  |  |  |  |
|                                                     | Theory                 |  |  |  |  |  |  |
|                                                     | CIE: 40 SEE: 60        |  |  |  |  |  |  |
| 17CED24                                             | Credits: 0.00          |  |  |  |  |  |  |
| COMPUTER AIDED ENGINEERING DRAWING L-T-P-S: 0-0-0-0 |                        |  |  |  |  |  |  |
|                                                     | Theory                 |  |  |  |  |  |  |
|                                                     | CIE: 40 SEE: 60        |  |  |  |  |  |  |
| 17ELN25                                             | Credits: 0.00          |  |  |  |  |  |  |

10. 5<sup>th</sup> option of home page menu. Calendar Events – it shows list of events

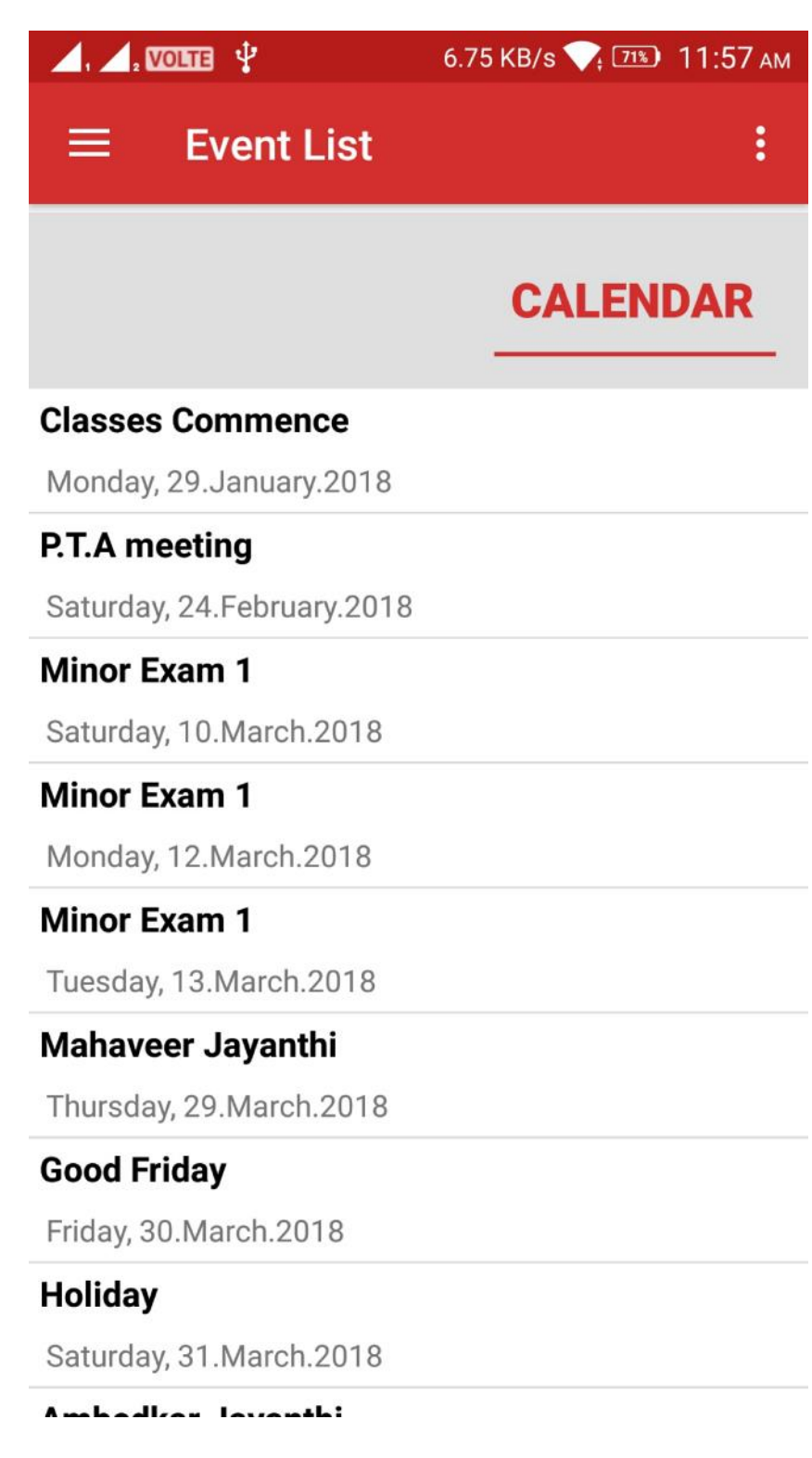

10.1 If you clicked on CALENDAR in Calendar event page – it shows events in calendar with blue circle. Green color indicates today's date.

| ,₂ ₩01112 🔤 🖞 0 B/s 💎 🕬 11:58 AN                     |    |    |    |    |    | 11:58 ам |  |  |
|------------------------------------------------------|----|----|----|----|----|----------|--|--|
| ← Week Timetable                                     |    |    |    |    |    |          |  |  |
|                                                      |    |    |    |    |    |          |  |  |
| ✓ February 2018 >>>>>>>>>>>>>>>>>>>>>>>>>>>>>>>>>>>> |    |    |    |    |    |          |  |  |
| S                                                    | М  | т  | W  | т  | F  | S        |  |  |
| 28                                                   | 29 | 30 | 31 | 1  | 2  | 3        |  |  |
| 4                                                    | 5  | 6  | 7  | 8  | 9  | 10       |  |  |
| 11                                                   | 12 | 13 | 14 | 15 | 16 | 17       |  |  |
| 18                                                   | 19 | 20 | 21 | 22 | 23 | 24       |  |  |
| 25                                                   | 26 | 27 | 28 | 1  | 2  | 3        |  |  |

| , , VOLTE        | <b>⊥</b> ‡ |        | 26 B/s 🔨 | , 71%) 1 | 1:58 ам |  |  |
|------------------|------------|--------|----------|----------|---------|--|--|
| ← Week Timetable |            |        |          |          |         |  |  |
|                  |            |        |          |          |         |  |  |
| K February 2018  |            |        |          |          |         |  |  |
| S M              | т          | W      | т        | F        | S       |  |  |
| 28 29            | 30         | 31     | 1        | 2        | 3       |  |  |
| Event:           | Date: 20   | 018-02 | 2-24     | OK       |         |  |  |

10.2 If you clicked on blue color date - it shows that day's event